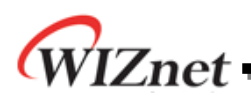

# How to implement IPRAW for W5500

Version 1.1

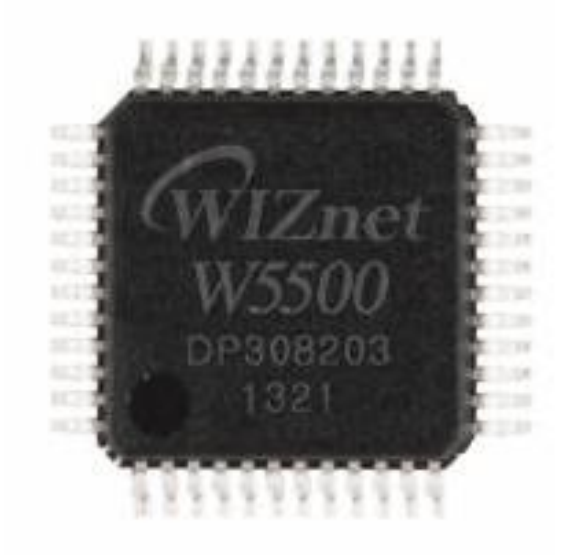

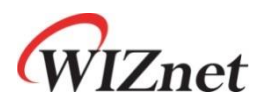

© 2014 WIZnet Co., Ltd. All Rights Reserved. For more information, visit our website at <u>http://www.wiznet.co.kr</u>

©Copyright 2014 WIZnet Co., Ltd. All rights reserved.

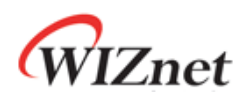

## **Table of Contents**

| 1 | IPRAW In  | troduction                      | 3  |
|---|-----------|---------------------------------|----|
| 2 | IPRAW SC  | DCKET                           | 3  |
|   | 2.1       | OPEN                            | 4  |
|   | 2.2       | SEND                            | 4  |
|   | 2.3       | RECEIVE                         | 5  |
|   | 2.4       | CLOSE                           | 5  |
| 3 | ICMP (Int | ernet Control Message Protocol) | 6  |
|   | 3.1       | Ping Implementation             | 7  |
|   | 3.2       | Ping Request Demonstration      | 12 |

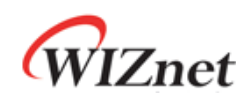

### 1 IPRAW Introduction

IPRAW mode can handle IP layer's upper protocol in the TCP/IP Layer. Figure 1 shows the encapsulation process of data as it goes down the protocol stack. IPRAW mode supports transport layer protocol such as ICMP(0x01), IGMP(0x02), TCP(0x06) and UDP(0x11) according to the protocol field of IP header, depending on the protocol number.

The ping of ICMP is already implemented in w5500 as the hardwired but when the user need, the host can directly process the ICMP function include ping by opening the socket n as an IPRAW.

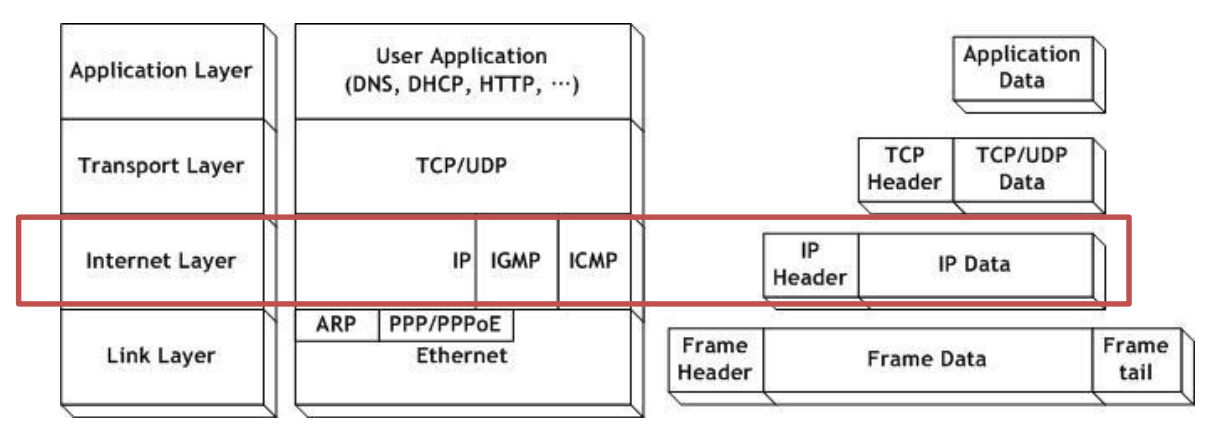

Figure 1 Encapsulation of data as it goes down the protocol stack

### 2 IPRAW SOCKET

The W5500 supports up to eight independent SOCKETs simultaneously and can use all SOCKETs in IPRAW mode. Before creating of SOCKET n (the n th SOCKET) in IPRAW mode, it must be configured which protocol of the IP Layer (protocol number) is going to be used. The protocol configuration of protocol is set by using SOCKET n protocol register (Sn\_PROTO).

| Protocol | Number | Semantic                           | W5500 Support |
|----------|--------|------------------------------------|---------------|
| -        | 0      | Reserved                           | 0             |
| ICMP     | 1      | Internet Control Message Protocol  | 0             |
| IGMP     | 2      | Internet Group Management Protocol | 0             |
| ТСР      | 6      | Transmission Control Protocol      | Х             |
| EGP      | 8      | Exterior Gateway Protocol          | 0             |
| UDP      | 17     | User Datagram Protocol             | Х             |
| Others   | -      | Another Protocols                  | 0             |

Table 1 Key Protocol in IP layer

Table 1 shows the key protocol in IP layer. Since TCP (0x06) and UDP (0x11) are already embedded in

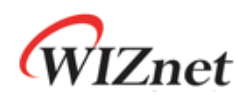

W5500, these protocol numbers are not supported when using IPRAW mode. The ICMP SOCKET cannot receive not assigned protocol data except assigned protocol data such as IGMP. After initialization of W5500, the Ping Reply is processed automatically. However, be aware that the Hardwired Ping Reply Logic is disabled if ICMP is opened as SOCKET n in IPRAW mode,

The structure of IPRAW data is as below. The IPRAW data is consisted of a 6bytes PACKET-INFO and a DATA packet. The PACKET-INFO contains information of transmitter (IP address) and the length of DATA-packet. The data reception of IPRAW is the same as UDP data reception, except processing the port number of transmitter in UDP PACKET-INFO.

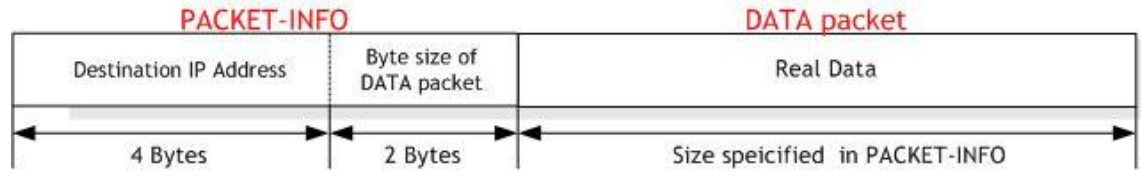

| Figure | 2 | received | IPRAW | data | format |
|--------|---|----------|-------|------|--------|
| Iguie  | 7 | receiveu |       | uata | ισιπαι |

The lifecycle of SOCKET in IPRAW mode is composed OPEN, SEND, RECEIVE, and CLOSE. The lifecycle of SOCKET is explained in the next sections.

### 2.1 OPEN

First, Specify SOCKET number to 's' and set the protocol number to Sn\_PROTO. Open the SOCKET n with IPRAW mode by calling socket(). And then wait until the Sn\_SR is changed to SOCK\_IPRAW. Sn\_SR is checked by calling Sn\_SR. When Sn\_SR is changed to SOCK\_IPRAW(0x32), The SOCKET n OPEN is completed.

```
/* Create Socket */
IINCHIP_WRITE(Sn_PROTO(s), IPPROTO_ICMP); // set ICMP Protocol
if(socket(s,Sn_MR_IPRAW,port,0)!=s){ // open the SOCKET with IPRAW mode, if fail then Error
printf( "\r\n socket %d fail r\n", (s));
}
/* Check socket register */
while(getSn_SR(s)!=SOCK_IPRAW);
```

Example 2.1.1 OPEN Socket

### 2.2 SEND

The PingRequest is send to the destination address by using the sendto(). The SOCKETs opened in the IPRAW mode and the specify port is used.

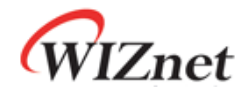

/\* sendto ping\_request to destination \*/
// Send Ping-Request to the specified peer.
if(sendto(s,(uint8\_t \*)&PingRequest,sizeof(PingRequest),addr,port)==0){
printf( "\r\n Fail to send ping-reply packet r\n");
}

#### Example 2.2.1 SEND DATA

### 2.3 RECEIVE

The data\_buf is received to the destination address (add) by using the recvfrom(). The SOCKETs opened in the IPRAW mode and the specify port is used.

#### Example 2.3.1 RECEIVE DATA

5

### 2.4 CLOSE

No anymore need of IPRAW SOCKETs, extinct the SOCKETs by calling close();

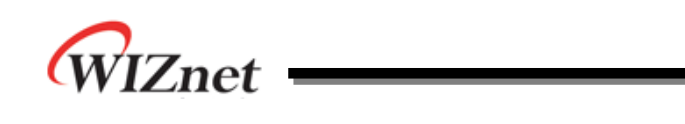

### 3 ICMP (Internet Control Message Protocol)

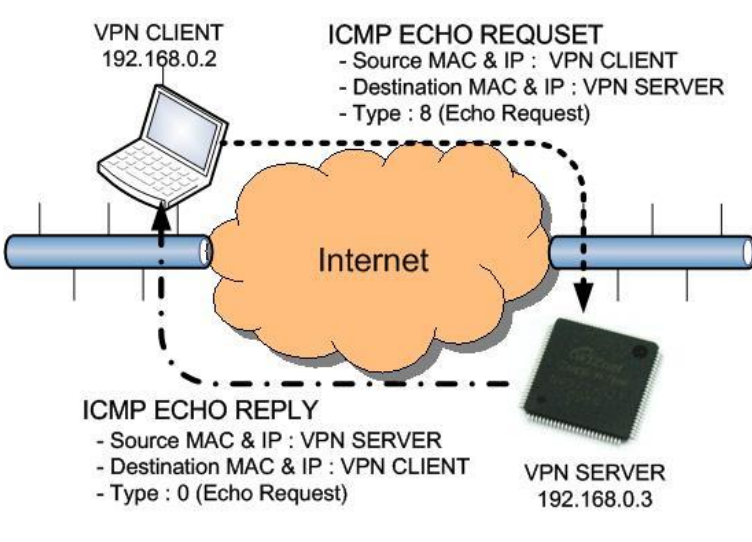

Figure 3 ICMP ECHO REQUSET/REPLY

ICMP Echo are used mostly for troubleshooting. When a problem exists in the process of two hosts communicating to one another, a few simple ICMP Echo requests show whether the two hosts have their TCP/IP stacks configured correctly or not.

Figure 3 shows the very well known 'ping' command. In the case of ICMP Echo Request (ping) Packet, the Type field takes a value of 8. In the case of ICMP Echo Reply (ping reply) Packet, the Type field takes a value of 0. Table 3.1 and Table 3.2 shows, respectively, the message format and the message type of ICMP

6

| 1Byte          | 1Byte |  |  |  |
|----------------|-------|--|--|--|
| Туре           | Code  |  |  |  |
| Check Sum      |       |  |  |  |
| Type dependent |       |  |  |  |
| Da             | ita   |  |  |  |

Table 3.1 ICMP Message Format

| Туре | Semantic                |
|------|-------------------------|
| 0    | Echo Reply              |
| 3    | Destination Unreachable |
| 4    | Source Quench           |
| 5    | Redirect                |
| 8    | Echo Request            |
| 11   | Time Exceeded           |
| 12   | Parameter Problem       |
| 13   | Timestamp               |
| 14   | Timestamp Reply         |
| 15   | Information Request     |
| 16   | Information Reply       |

#### Table 3.2 ICMP Message Type

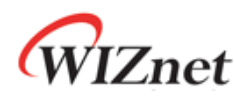

As shown in Figure 3, when the "Ping" command is executed, the source (VPN client) sends Ping Echo Request to the Destination (VPN server). Then, the Destination responds to the Ping Echo Request from the Source. The Ping Echo Reply has the same properties (like ID, Sequence Number, and data) as the Ping Echo Request. Therefore, the source can confirm the connection of a specific destination by comparing the Ping Echo Reply's properties with the Ping Echo Reply's properties.

### 3.1 Ping Implementation

Ping Message Format is shown in Tab.3.1.1. The Type field of the Ping Message takes only the value of 8 or 0. The Code Field of the Ping Message takes the only one vale 0. The Ping Message is consisted with 1byte of type field, 1byte of code field, 2bytes of check sum, 2bytes of ID, and 2bytes of sequence number. The Ping data is filled up with the data field of variable length.

| 1Byte    | 1Byte    |
|----------|----------|
| 8 (0)    | 0        |
| Check    | k Sum    |
| II       | D        |
| Sequence | e Number |
| Ping     | Data     |

Table 3.1.1 Ping Message Format

To design the ping message easily, the pingmsg structure is defined as below in Example 3.1.

```
#define BUF_LEN 32
#define PING_REQUEST 8
#define PING_REPLY 0
#define CODE_ZERO 0
typedef struct pingmsg
{
                           // 0 - Ping Reply, 8 - Ping Request
 uint8_t Type;
 uint8_t Code;
                           // Always 0
 int16_t CheckSum;
                           // Check sum
 int16_t ID;
                           // Identification
                           // Sequence Number
 int16_t SeqNum;
// Ping Data : 1452 = IP RAW MTU - sizeof(Type + Code + CheckSum + ID + SeqNum)
 int8_t Data[BUF_LEN];
} PINGMSGR;
```

#### Example 3.1 Ping Message structure

7

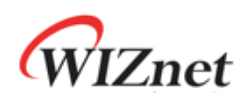

Ping Application can be designed by using UDP related Application Programming Interfaces (API) from Socket API of the W5500 driver program. Table 3.1.2 shows the Socket API functions.

| API Function Name | Semantic                     |
|-------------------|------------------------------|
| Socket            | Open socket with IPRAW Mode  |
| Sendto            | Send Ping Request to Peer    |
| Recvfrom          | Receive Ping Reply from Peer |
| Close             | Close Socket                 |

Table 3.1.2 Socket API functions

The designed Ping Application sets the Destination IP Address as the parameter. Then, the user can ask a specific peer to send the specific number of Ping Requests and receive the Ping Reply.

#### uint8 ping\_auto(SOCKET s, uint8 \*addr)

| Function Name | Ping |                   |
|---------------|------|-------------------|
| Arguments     | s    | - socket number   |
|               | addr | - Peer IP Address |

Table 3.1.3 ping\_auto function

#### uint8 ping\_request(SOCKET s, uint8 \*addr)

| Function Name | ping_request           |
|---------------|------------------------|
| Arguments     | s - socket number      |
|               | addr - Peer IP Address |

Table 3.1.4 ping\_request function

#### uint8 ping\_reply (SOCKET s, uint8 \*addr, uint16 len)

| Function Name | ping_reply |                   |
|---------------|------------|-------------------|
| Arguments     | s          | - socket number   |
|               | addr       | - Peer IP Address |
|               | len        | - packet length   |

Table 3.1.5 ping\_reply function

#### uint16 checksum(uint8 \* data\_buf, uint16 len)

| Function Name | Checksum                      |
|---------------|-------------------------------|
| Arguments     | data_buf - ping message       |
|               | len - ping message length     |
|               | Table 3.1.6 checksum function |

© Copyright 2014 WIZnet Co., Ltd. All rights reserved.

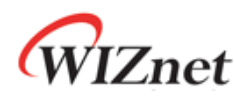

Figure 3.1.1 shows the flow chart of a simple Ping Application. The Ping Application process is divided into the calculation of checksum, the Ping Request process, and the Ping Reply which are designed functions at section 3.1

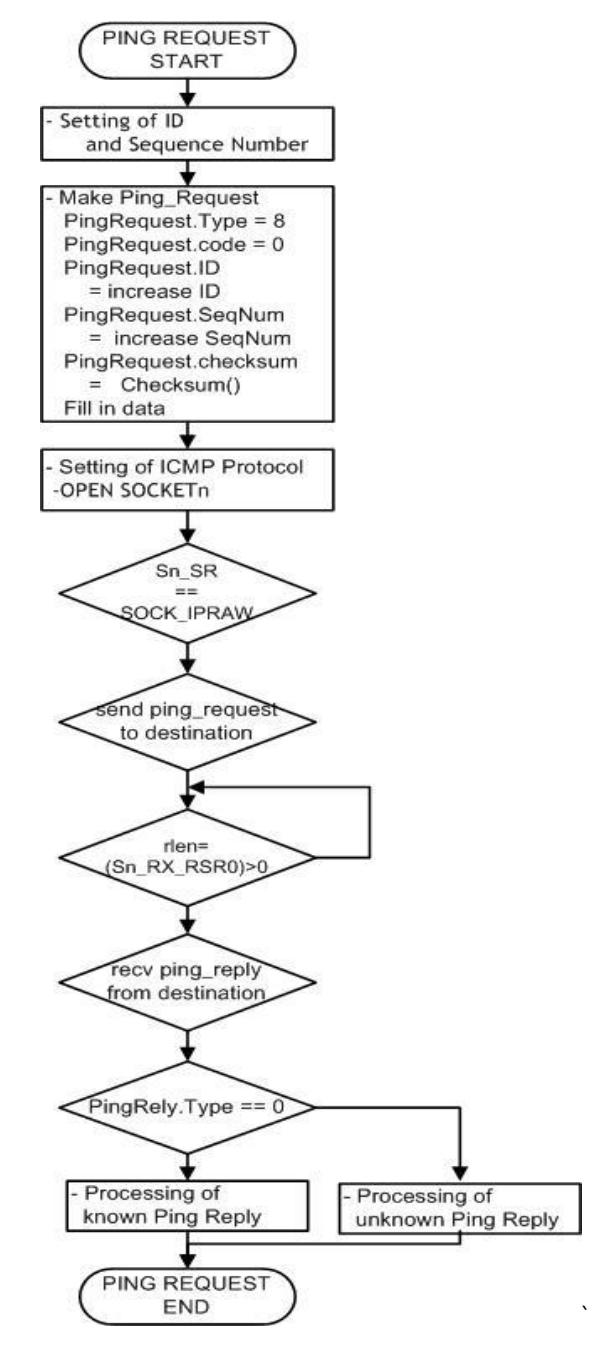

Figure 3.1.1 Flow chart of Ping Application

• Calling Ping Function

The Ping Application Function requires the destination IP address and the Ping Request Function is called after the initialization and network configuration of W5500. Example 3.1.1 shows the process of setting Ping Application Function.

9

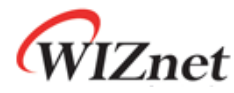

```
/* main.c */
```

/\* setting of Destination IP address \*/

pDestaddr[4]= {192,168,0,200};

/\* Calling ping\_request function \*/

/\* pring\_request( SOCKETn, COUNT, DESTINATION\_IP, PORT) \*/

ping\_auto(0,pDestaddr);

#### Example 3.1.1 Setting of Ping Request Function

#### Ping Request

The process of the ping request executes for making header and data packets, setting the protocol, and sending data packets to the target. The Ping Request Processing is shown in Example 3.1.2. The Checksum is executed after making header and data. The ping request is then sent to the Host PC by using the SOKET which is create in IPRAW and is defined ICMP.

```
/* ping_request.c */
/* make header of the ping-request */
 PingRequest.Type = PING_REQUEST; // Ping-Request
 PingRequest.Code = CODE_ZERO;
                                       // Always '0'
  PingRequest.ID = htons(RandomID++); // set ping-request's ID to random integer value
// set ping-request's sequence number to random integer value
  PingRequest.SeqNum = htons(RandomSeqNum++);
/* Do checksum of Ping Request */
 PingRequest.CheckSum = 0;
 PingRequest.CheckSum = htons(checksum((uint8*)&PingRequest sizeof PingRequest)));
        :
/* set ICMP Protocol */
 IINCHIP_WRITE(Sn_PROTO(s), IPPROTO_ICMP);
/* open the SOCKET with IPRAW mode */
 socket(s,Sn_MR_IPRAW,3000,0);
/* sendto ping_request to destination */
sendto(s,(uint8 *)&PingRequest sizeof PingRequest),addr,3000);
```

#### Example 3.1.2 Ping Request

• Ping Reply

Example 3.1.3 shows the ping reply processing. .Check if the type of the received data is set to Ping\_Reply (0). If that is the case, the ping message will be displayed.

WIZnet

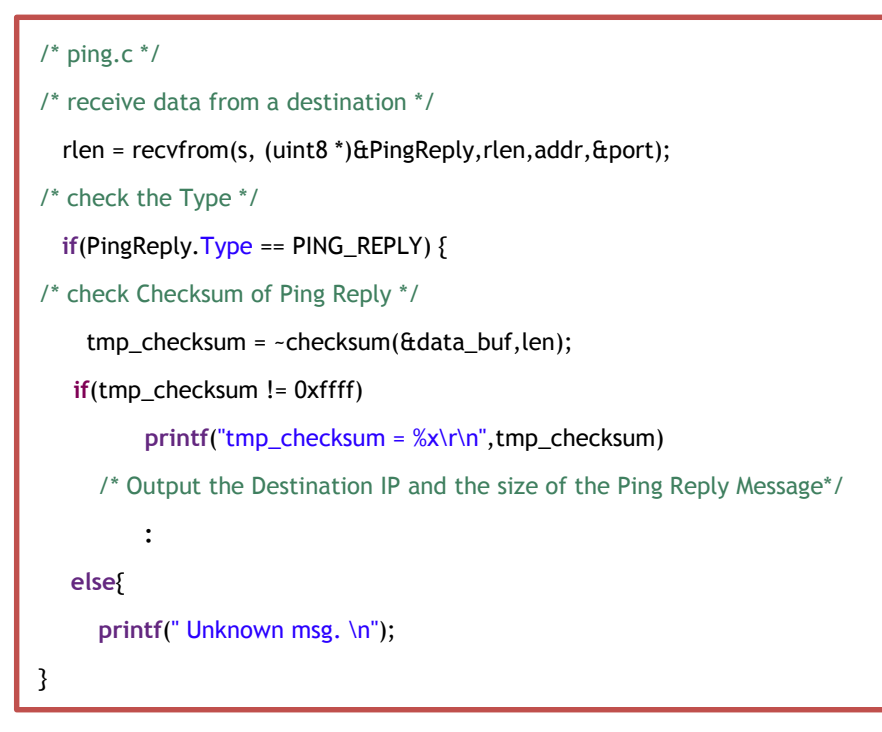

Example 3.1.3 Ping Reply

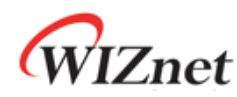

### 3.2 Ping Request Demonstration

- test environment
  - MCU : STM32F103C8
  - Wiznet Chip : W5500
  - Used program: Flash Loader Demonstrator, Terminal, WireShark

The system configuration is as follows.

- STM32F103C8 + W5500 board is connected to the PC with the Serial Cable.
- Program the binary file(xxx.bin) of the ping application using Flash Loader Demonstrator.

|                               | Microele          | ctr    | onics             |                    |     |
|-------------------------------|-------------------|--------|-------------------|--------------------|-----|
| Select the com<br>connection, | munication port a | and se | et settings, ther | n click next to op | )en |
| -Common for a                 | III families ———  |        |                   |                    |     |
| ⊙ UART                        |                   |        |                   |                    |     |
| Port Name                     | СОМЗ              | •      | Parity            | Even               | -   |
| Baud Rate                     | 115200            | •      | Echo              | Disabled           | •   |
| Data Bits                     | 8                 | Ψ.     | Timeout(s)        | 1                  | •   |
|                               |                   |        | RTS ON            | RTS OFF            |     |
| Flow Control                  | OFF               | -      | DTR ON            | 1 DTR OFFI         |     |

Figure 3.2.1 Flash Loader Demonstrator

• Confirm the network information of Test PC as the following

Source IP Address : 192.168.0.200(It's up to test PC)

Gateway IP Address: 192.168.0.1

Subnet Mask : 255.255.255.0

• After executing serial terminal program(ex: Terminal v 1.9b). set up the properties as followed.

| 🦼 Terminal v1.9b - 20041226 - by Br@y++                                                                                                    |                                                                                                    |  |  |  |  |  |
|----------------------------------------------------------------------------------------------------|----------------------------------------------------------------------------------------------------|--|--|--|--|--|
| Disconnect         COM Pot         Baud rate           ReScan         C 1 C 6         C 600         C 14400         C 57600           Help         C 2 C 7         C 1200         C 19200         C 115200           About.         C 4 C 9         C 4800         C 38400         C 26000           Quit         C 5 C 10         C 9600         C 56000         C custom | Data bits     Parity     Stop bits     Handshaking       C 5     Image: constraint of the state of the state of |  |  |  |  |  |
| Settings<br>Set font Auto Dis/Connect ☐ Time ☐ Stream log custom BR Rx Clear ASCII table Scripting ☐ CD<br>AutoStart Script ☐ CR=LF ☐ Stay on Top 921000 26 ♀ Graph Remote ☐ RI                                                                                                    |                                                                                                    |  |  |  |  |  |
| Receive     C HEX     Dec     Bin       CLEAR     Reset Counter     14     Counter = 0     C HEX     Dec     Bin       StartLog     StopLog                                                                                                    |                                                                                                    |  |  |  |  |  |

Figure 3.2.2 Terminal setting

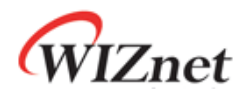

• Turn on the Power switch of STM32F103C8 + W5500 board.

Figure 3.2.3 shows the execution results of a Ping Application. The results show the network information of W5500 (local host) and the ping reply which is responded from peer host.

|   | HCLK = 72MHz                                                                           |
|---|----------------------------------------------------------------------------------------|
| I | === W5500 NET CONF ===                                                                 |
| I | MAC: 00:08:DC:00:AB:CD                                                                 |
| I | SIP: 192.168.0.226                                                                     |
| I | GAR: 192.168.0.1                                                                       |
| I | SUB: 255.255.255.0                                                                     |
| I | DNS: 0.0.0.0                                                                           |
| I |                                                                                        |
|   | PING_TEST_START                                                                        |
|   | Send Ping Request to Destination (192.168.0.200) ID:1234 SeqNum:4321 CheckSum:726a     |
| I | Reply from 192.168.0.200 ID:1234 SeqNum:4321 :data size 52 bytes                       |
| I |                                                                                        |
|   | Send Ping Request to Destination (192.168.0.200 ) ID:1235 SeqNum:4322 CheckSum:7268    |
| I | Reply from 192.168.0.200 ID:1235 SeqNum:4322 :data size 52 bytes                       |
| I | Send Ding Dequest to Destination (102,168,0,200.) ID:1236, SenNum:(1223, CheckSum:7266 |
| I | Benly from 192 168 0 200 ID:1236 SecNum:4323 :data size 52 hytes                       |
| I | Reply 11011 132, 100.0.200 10, 1250 Sequidin.4525 Judia Size 52 bytes                  |
| I | Ping Request = 3. PING Reply = 3                                                       |
| I | PING TEST OK                                                                           |
| I |                                                                                        |
|   |                                                                                        |

Figure 3.2.3 Execution result of Ping Request

The ARP request packets need to be issued before the ICMP ping packets, so that the devices in the network can learn about each other. If ARP response packets don't receive, ICMP ping packets can't send to Destination IP.

Figure 3.2.4 shows the packet of a Ping Application through the wireshark program.

| No.                                 | Time                                                                                                    | ipv4.Source      | ipv4.Destination  | Protocol   | Length Info                                                            |  |
|-------------------------------------|----------------------------------------------------------------------------------------------------|------------------|-------------------|------------|------------------------------------------------------------------------|--|
|                                     | 1 0.0000000                                                                                              | 0                |                   | ARP        | 60 who has 192.168.0.200? Tell 192.168.0.226                           |  |
|                                     | 2 0.0000290                                                                                              | 0                |                   | ARP        | 42 192.168.0.200 is at 50:e5:49:4a:48:79                               |  |
|                                     | 3 0.0001840                                                                                              | 0 192.168.0.226  | 192.168.0.200     | ICMP       | 74 Echo (ping) request id=0x1234, seq=17185/8515, ttl=128 (reply in 4) |  |
|                                     | 4 0.0002540                                                                                              | 0192.168.0.200   | 192.168.0.226     | ICMP       | 74 Echo (ping) reply id=0x1234, seq=17185/8515, ttl=64 (request in 3)  |  |
|                                     | 5 0.0141200                                                                                              | 0 192.168.0.226  | 192.168.0.200     | ICMP       | 74 Echo (ping) request id=0x1235, seq=17186/8771, ttl=128 (reply in 6) |  |
|                                     | 6 0.0141810                                                                                              | 0 192.168.0.200  | 192.168.0.226     | ICMP       | 74 Echo (ping) reply id=0x1235, seq=17186/8771, ttl=64 (request in 5)  |  |
|                                     | 7 0.0280930                                                                                              | 0 192.168.0.226  | 192.168.0.200     | ICMP       | 74 Echo (ping) request id=0x1236, seq=17187/9027, ttl=128 (reply in 8) |  |
|                                     | 8 0.0281540                                                                                              | 0192.168.0.200   | 192.168.0.226     | ICMP       | 74 Echo (ping) reply id=0x1236, seq=17187/9027, ttl=64 (request in 7)  |  |
| ٠ -                                 |                                                                                                    |                  |                   |            | m                                                                      |  |
|                                     | rame 3: 74 by                                                                                            | tes on wire (592 | bits), 74 bytes   | captured ( | 592 bits) on interface 0                                               |  |
| • E                                 | # Ethernet II, Src: Wiznet 00:ab:cd (00:08:dc:00:ab:cd), Dst: Gioa-Byt 4a:48:79 (50:e5:49:4a:48:79)      |                  |                   |            |                                                                        |  |
| + I                                 | nternet Proto                                                                                            | col Version 4, S | rc: 192.168.0.226 | (192.168.0 | 0.226), Dst: 192.168.0.200 (192.168.0.200)                             |  |
| - I                                 | Internet Control Message Protocol                                                                        |                  |                   |            |                                                                        |  |
|                                     | Type: 8 (Echo (ping) request)                                                                            |                  |                   |            |                                                                        |  |
|                                     | Code: 0                                                                                                  |                  |                   |            |                                                                        |  |
|                                     | Checksum: 0x3                                                                                            | 726a [correct]   |                   |            |                                                                        |  |
|                                     | Identifier (BE): 4660 (0x1234)<br>Identifier (LE): 13330 (0x3412)<br>Sequence number (BE): 17186 (0x431) |                  |                   |            |                                                                        |  |
|                                     |                                                                                                    |                  |                   |            |                                                                        |  |
|                                     |                                                                                                    |                  |                   |            |                                                                        |  |
| Sequence number (LE): 8515 (0v2143) |                                                                                                    |                  |                   |            |                                                                        |  |
|                                     | [Response fra                                                                                            | ame: 41          | ·····             |            |                                                                        |  |
| +                                   | Data (32 byte                                                                                            | es)              |                   |            |                                                                        |  |
|                                     |                                                                                                    |                  |                   |            |                                                                        |  |
| 000                                 | 0 50 e5 49 4a                                                                                            | a 48 79 00 08 do | 00 ab cd 08 00 4  | 45 00 P.I  | IJHyE.                                                                 |  |
| 001                                 |                                                                                                    | 1 40 00 80 01 77 |                   | CU 48 .<.  |                                                                        |  |
| 003                                 | 0 06 07 00 01                                                                                            | 02 03 04 05 06   | 5 07 00 01 02 03  | 04 05      |                                                                        |  |
| 004                                 | 0 06 07 00 01                                                                                            | L 02 03 04 05 00 | 5 07              |            |                                                                        |  |

Figure 3.2.4 Execution result of Wireshark

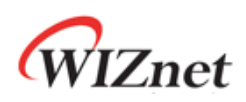

## **Document History Information**

| Version  | Date      | Descriptions      |
|----------|-----------|-------------------|
| Ver. 1.0 | 21FEB2014 | Release           |
| Ver. 1.1 | 09APR2014 | Overview modified |

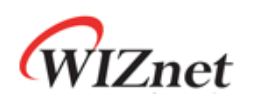

## **Copyright Notice**

Copyright 2014 WIZnet Co.,Ltd. All Rights Reserved.

Technical Support: <u>http://wizwiki.net/forum</u> or <u>support@wiznet.co.kr</u> Sales & Distribution: <u>sales@wiznet.co.kr</u>

For more information, visit our website at <a href="http://www.wiznet.co.kr">http://www.wiznet.co.kr</a>